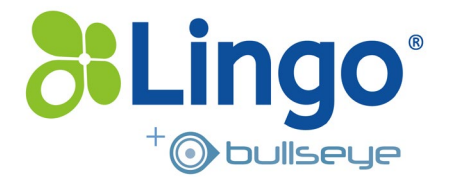

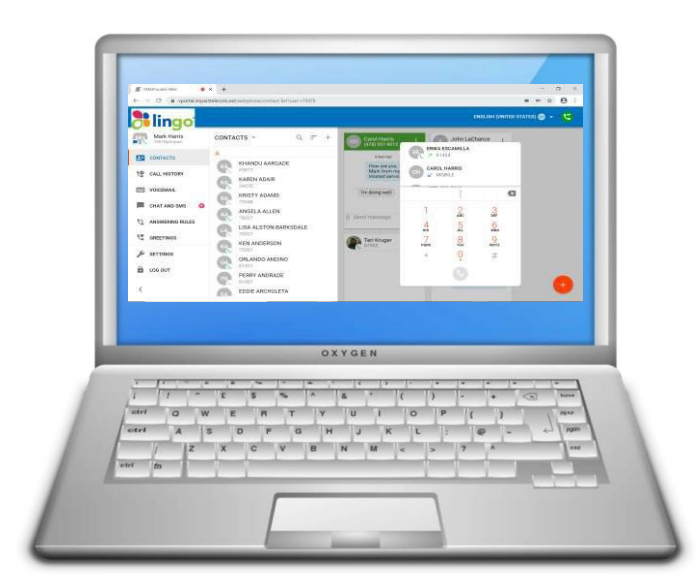

# **SNAPmobile Web**

Turning your Desktop or Laptop PC

Web Browser into your

**Unified Communications Hub** 

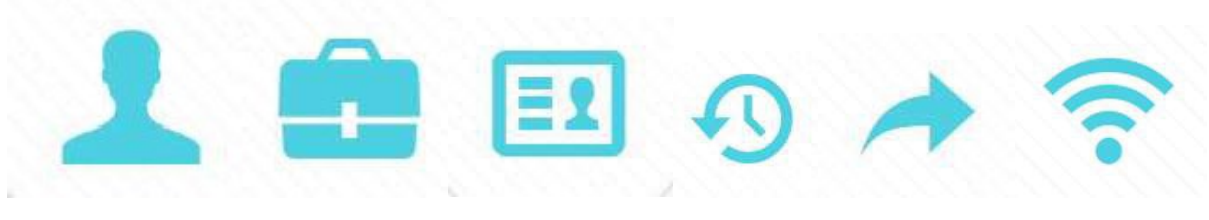

Business Identity Make & Receive Business Calls Shared Contacts View Call & Message History

Move Your Call With You Seamless Cellular Handoff

lingo.com

Extending your Hosted PBX Desk Phone to your PC Web Browser, with Switch Phone options to SNAPmobile....

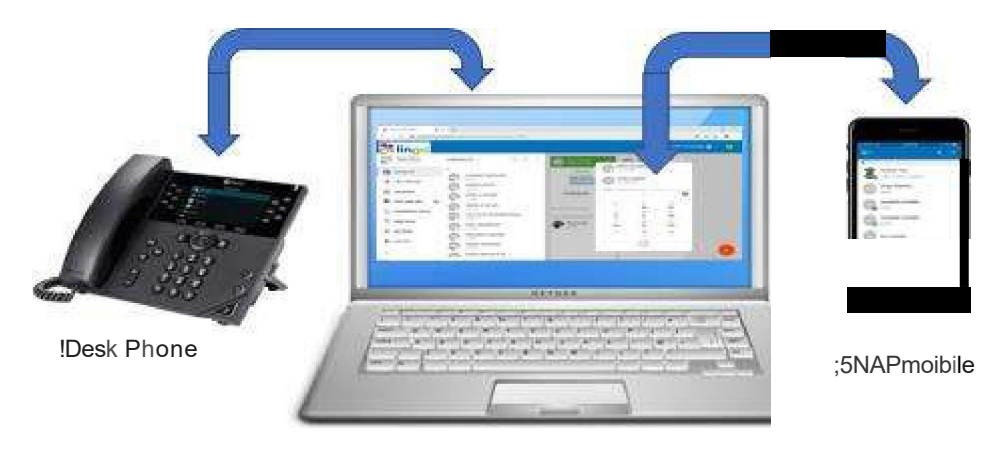

**SNA**!Pmobile Web

Just like the SNAPmobile app extends some of your Desk Phone functionality to your Cell Phone, SNAPmobile Web extends phone functions to your PC Web Browser....

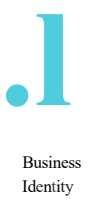

You can activate your Webphone in your Hosted PBX Portal on your Chrome Web Browser, using your same Business identity by phone number and extension, displaying your current presence and status.

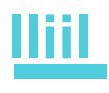

Make & Receive

Business Calls

Make and Receive Business Calls directly from your Desktop or Laptop Personal Computer from within your Hosted PBX Portal, inside a Chrome web browser

m

Your same business contacts available from your Desk Phone are now available for making and identifying calls on your SNAPmobile Web phone from your Chrome web browser

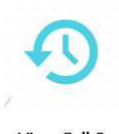

Your full call and message history of Webphone and Desk Phone calls, can all be viewed from your Hosted PBX Portal

View Call & Message History

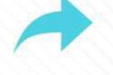

Move Your Call With You You can move a call when in progress to your Cell Phone with SNAPmobile App or to your Desk Phone!

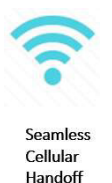

The ability to transfer a live call direct to your Cell Phone as you walk out of the office is truly amazing – Unified Communications at its very best!

## Setting up SNAPmobile Web on your Computer

1. Open Google Chrome Web Browser on your Personal Computer:

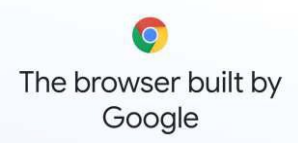

(If you don't have Google Chrome installed on your computer go to <u>www.google.com</u> on another web browser and search for "Download Chrome" in the Google web browser. Then download Chrome for your computer's operating system version and follow the screen instructions.)

2. In Chrome, enter the following login url...

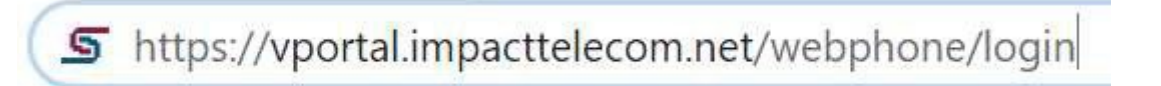

This takes you to your standard Hosted PBX vPortal login screen. Enter your regular "[extension]@[domain]" username and your password ....

ii vpotal.impacttelecom.net/webphone/login **einggo** Lof.jin Name\* T5978@impact Password\* **ECEN ECEN** 

After log in you will be asked to allow your computer microphone to be used, and then in the bottom right-hand corner there are a few more steps to step through, pressing "Next":

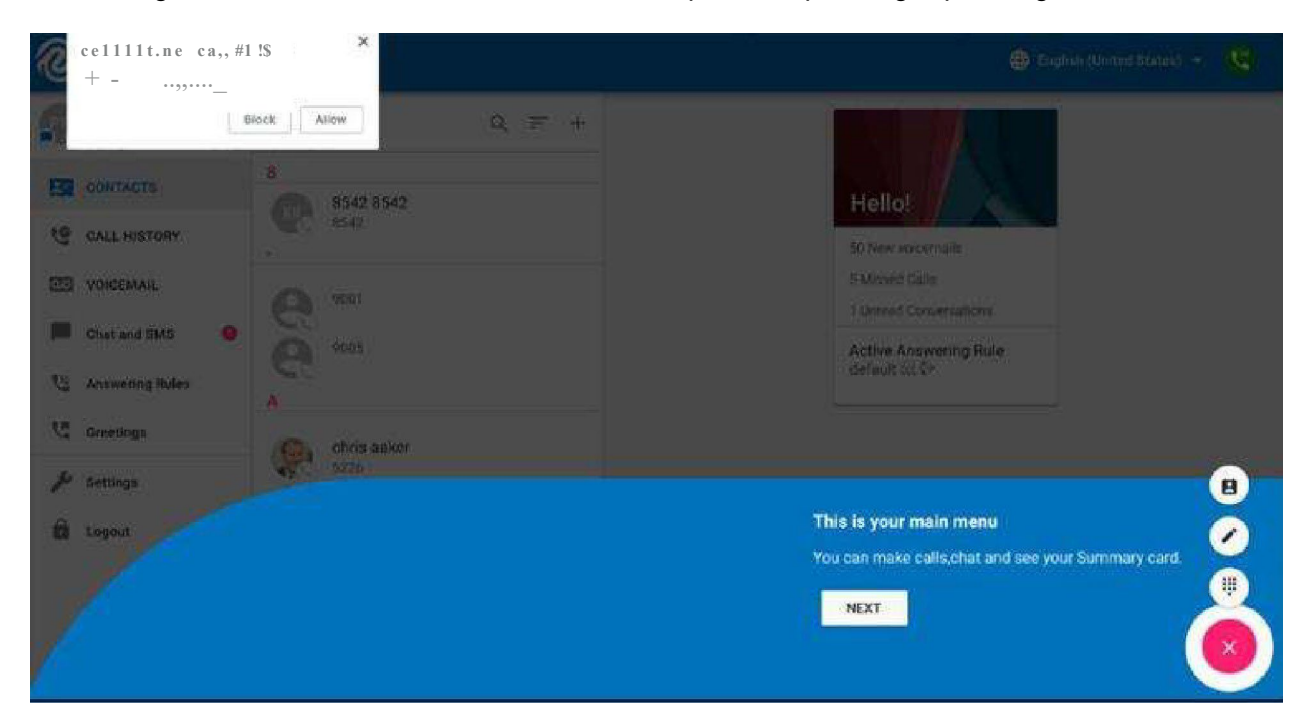

lingo.com

Alternatively, you can go straight to the Apps Pull-Down Menu in the vPortal and select "WebPhone":

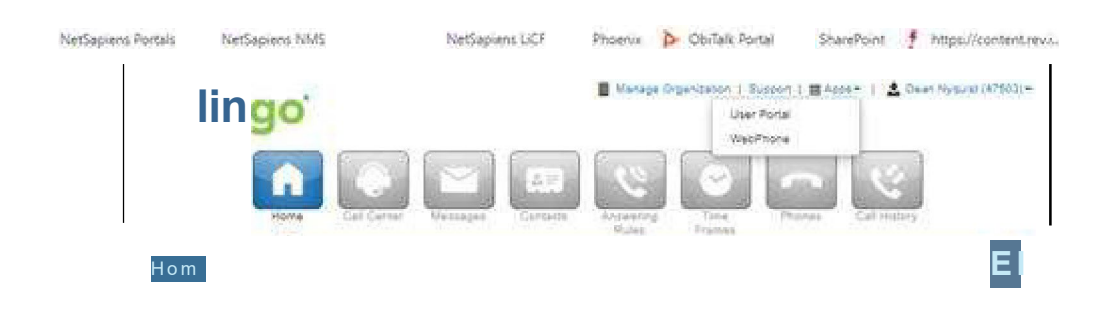

To make sure your SNAPmobile Web phone rings when your Desk Phone receives calls click on Answering Rules in your main Portal home page from the left-hand menu and check it shows that all devices are on simultaneous ring...

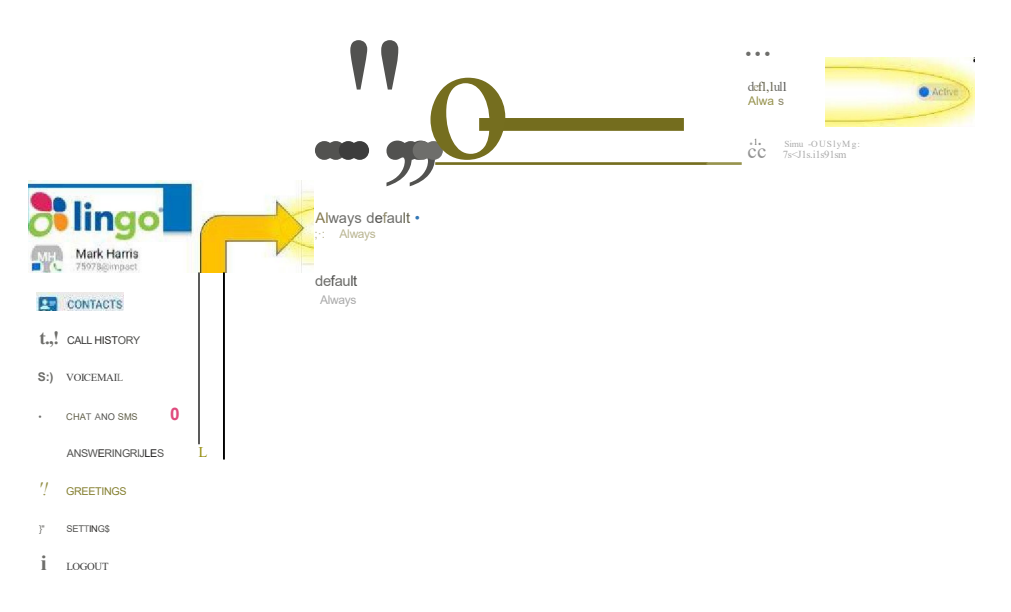

All the same Answering rules for the Desk Phone will also apply to your WebPhone.

Also, if you wish to select an alternative language to English, select the language from the pull down menu on the top right-hand side of the main Portal home page:

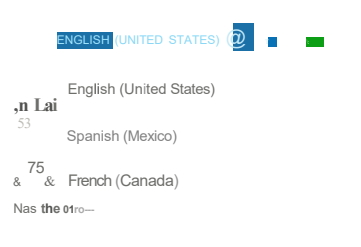

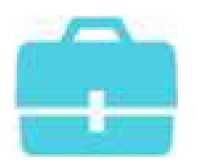

### Making & Receiving Business Calls

Now that you're set up to use your SNAPmobile Web, here is how to initiate a Webphone call from your Hosted PBX Portal home page. First, click on the Red "X" button in the bottom-right corner, select Keypad and enter phone number or select a contact recently called from the call history above the keypad number keys. A blue window then shows the call being dialed with other option keys as the call progresses: The

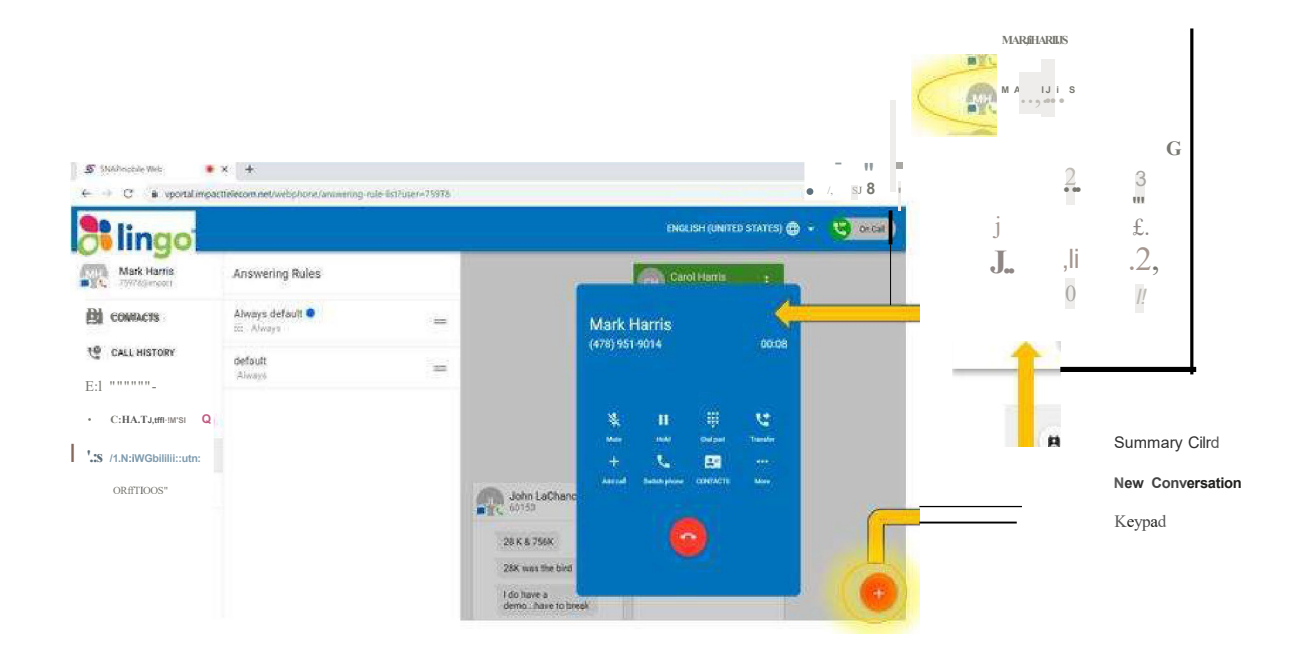

The other Red "X" Button options are the Summary Card which shows the count of New Voicemails, Missed Calls, and Unread SMS or Chat Conversations (if this service is available):

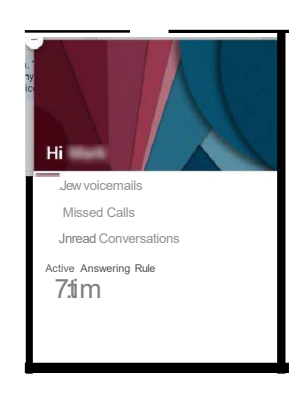

"New Conversation" starts a new SMS/Chat window (if available).

Back to the Keypad, here are all the call handling functions available for a Webphone call:

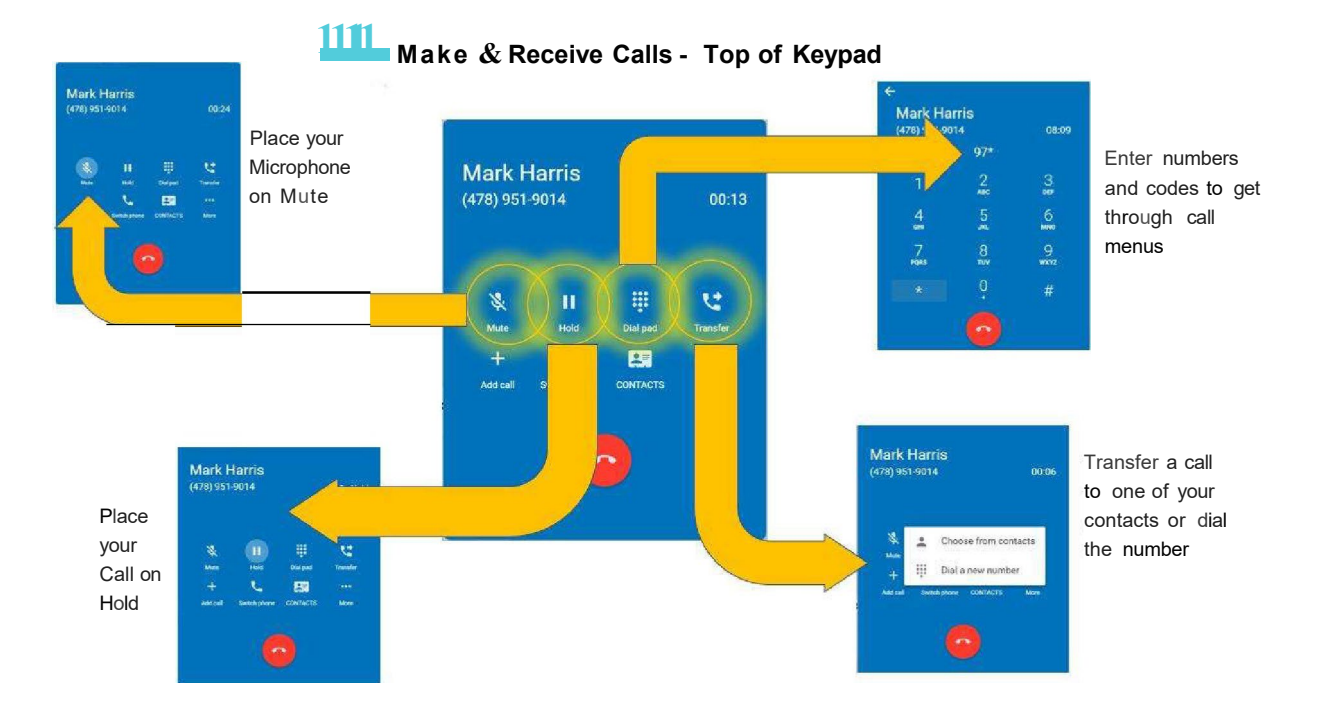

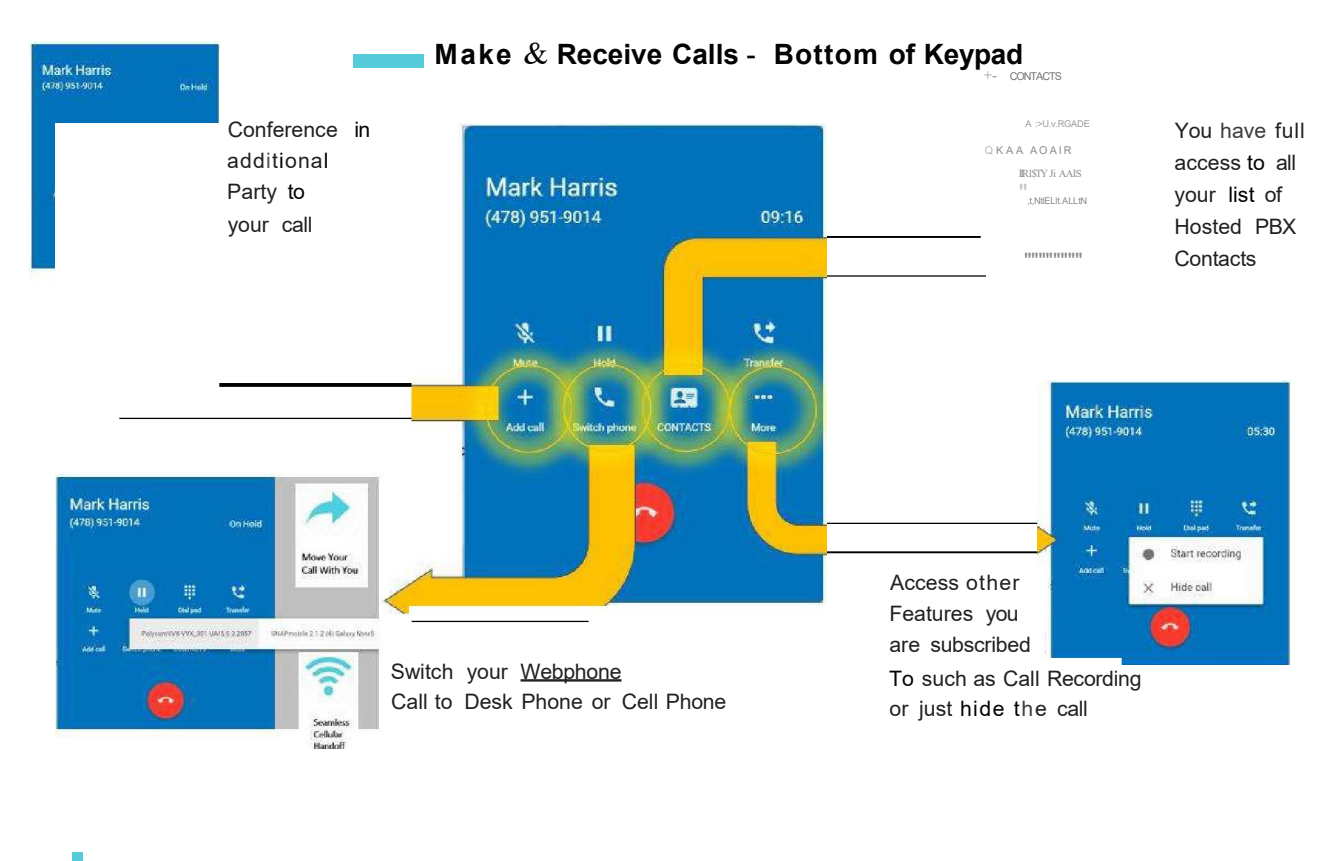

Contacts

Your Hosted PBX full list of contacts for your Extension can be displayed on the main Portal Home Page by selecting Contacts in the left-hand side Menu. New Contacts can be added by pressing the "+" button on the top right-hand side of the Contacts section.

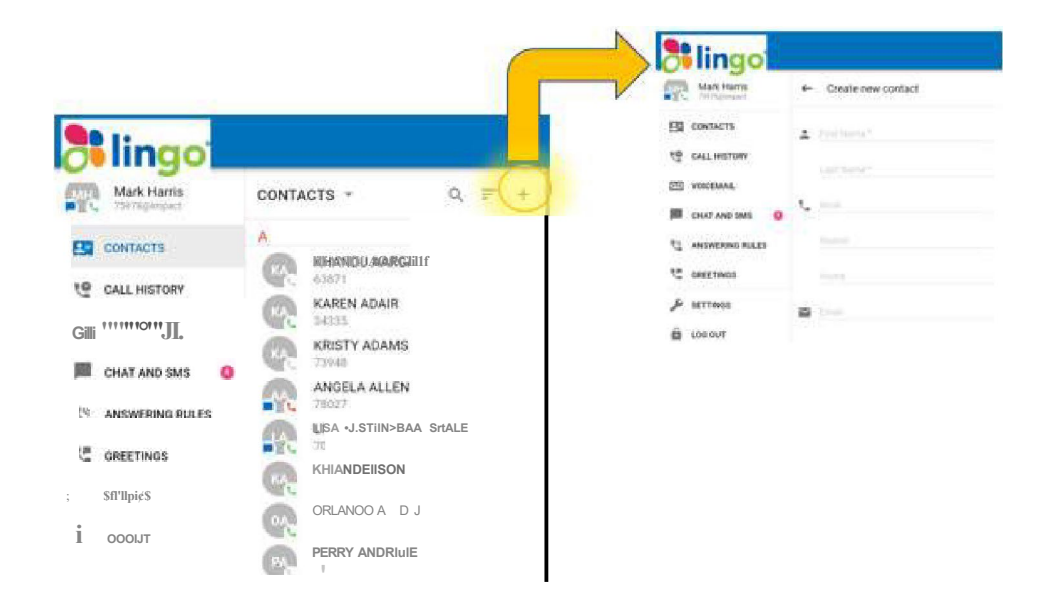

Contacts can be sorted by selecting the symbol to the le

symbol to the left of the "+" button.

Contacts can be sorted by a few categories, including Favorites and Current Status: whether Online on Busy:

CONTACTS • All Favorites CONTACTS CONORRES ONUNE Busy

Contacts can also be searched for using the magnifying glass symbol:

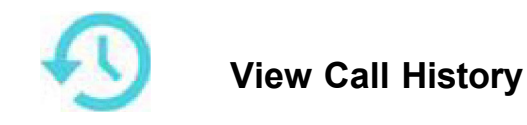

Selecting the Call History in the left-hand Menu provides a full breakdown of all your calls, that can be filtered by Missed, Outbound or Inbound Calls as well as displaying all calls...

|        | <b>1</b> Ingo                  |                      |                      |
|--------|--------------------------------|----------------------|----------------------|
| MH     | Mark Harris<br>75978(!,Jimpact | CALL HISTORY •       |                      |
| S:I    | CONTACTS                       | All                  | HOL AGO<br>0         |
|        | CALL HISTORY                   | Missed               | IN HOUR AGO<br>o 2a  |
| l':!:J | VOICEMAIL                      | mbound               | NHOURAGO             |
|        | CHAT AND SMS ()                | Outbound             | 00 0                 |
|        | ANSWERING RULES                | MARK HARRIS          | AN HOUR AGO<br>01 07 |
|        | GREETINGS                      | 2<br><i>l</i> ' WORK | AN RAG<br>0000       |

#### Voicemail

Selecting Voicemail in the left-hand Menu provides a full breakdown of all your voicemail messages on your extension, that that can be filtered by New or Saved as well as displaying all messages not deleted.

By clicking on the right arrow beside a Voicemail message the full transcription of the recorded audio file is also displayed (if Transcription is set up on your service}, and the full audio file can be played to your PC speakers/ headset by pressing the right arrow button below the message details....

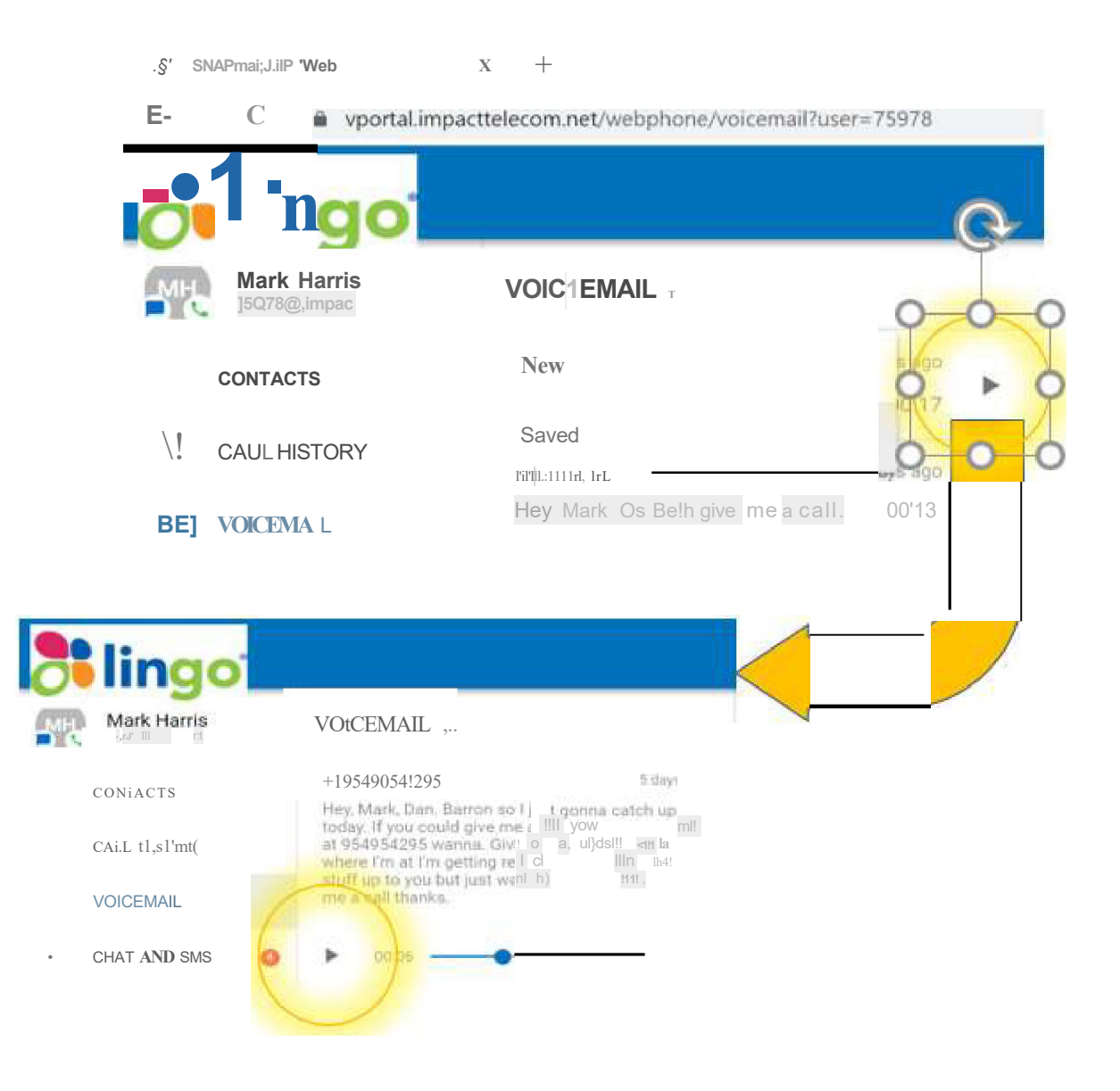

lingo.com

#### Chat & SMS

If Chat & SMS is available on your service, the full Message History and set of active Conversation panes are displayed....

| <b>B</b> lingo                    |     |                                    |              |                                                        | ENGLISH (U <mark>NITBI</mark> STATES)@ |
|-----------------------------------|-----|------------------------------------|--------------|--------------------------------------------------------|----------------------------------------|
| Mark Harris<br>7 117!1( ITTIp,1CI | С   | hat and SMS                        | 1            | Carol Hams<br>, . (478)951  -                          | John LaChance                          |
| <b>B:</b> CONTACTS                | ٠   | JOHN LACHANCE<br>?, OK THANKS      | 6DAYSA,      | The la                                                 | 2BK&756K                               |
| CALL HISTORY                      | ٠   | CAROL HARRIS                       | 7[1A't A.    | How are you. This is<br>Markfromrr,<br>Hosted se,11ice | 28K was the bird                       |
| 1!   voicemail                    | 8   | 32099<br>'£ 24698 IS YOUR FACE     | J.M Nrt-,*   | I'm doing well                                         | l do have 8<br>demohave to break       |
| CHATANOSMS                        | • A | (512)658-1658<br>HFY MARK IAM\$>FI | '4 I H .l.r. |                                                        | okthanks                               |

#### Greetings

To add a Voicemail Greeting select Greetings in the main left-hand Menu and then select the "+" sign in the top right-hand side of the Add Greeting pane. Enter a name for the greeting and press the "Click to record" button. Speak your message into the PC Speaker/ headset.....

| Mark Harris       Greetings       +         B3 contracts                                                                                                    | Mark Harris<br>TestituLumpst       Greetings       +         B3 CONTACTS       Image: Contacts         I-!       CALL HISTORY         ft:jul VOICEMAIL       Image: Contacts         Image: CHAT AND BMS       0         ADD GREETING       23         Image: CHAT AND BMS       0         ANSWERING RULES       ANSWERING RULES         Image: Chart AND SMS       0         ANSWERING RULES       ANSWERING RULES         Image: Chart AND SMS       0         ANSWERING RULES       ANSWERING RULES         Image: Chart AND SMS       0                                                                                                    | lingo           |           |              |   |                             |                     |
|----------------------------------------------------------------------------------------------------|----------------------------------------------------------------------------------------------------|-----------------|-----------|--------------|---|-----------------------------|---------------------|
| B3 CONTACTS                                                                                                    | B3 CONTACTS MARK Harrs Mecord a greeting<br>1-1 CALL HISTORY<br>E1;J VOICEMAIL<br>CALL HISTORY<br>CALL HISTORY<br>CALL HISTO | TC 7SnBt,J,mpxt | Greetings |              | + | <b>B</b> lingo              |                     |
| '-!     CALL HISTORY       f:t;J VOICEMAIL     CALL HISTORY       CHAT AND SMS     0       ADD GREETING     23 VOICEMAIL       CHAT AND SMS     0       ANSWERING RULES     ANSWERING RULES                                        | '-!     CALL HISTORY       ft;j VOICEMAIL     CALL HISTORY       CHAT AND SMS     0       ADD GREETING     23 VOICEMAIL       CHAT AND SMS     0       ANSWERING RULES     -       ANSWERING RULES     -       L:     G REETINGS                                                                                                    | B3 CONTACTS     |           |              |   | Mark Harris<br>75978@impact | ← Record a greeting |
| f:t;J voicemail     Image: Call History       Image: Chart and SMS     0       ADO GREETING     23 voicemail       Chart and SMS     0       ANSWERING RULES     - CHARTANDISMS       Image: Logic Structure     - ANSWERING RULES | f:!,J VOICEMAIL     CALL HISTORY       CHAT AND SMS     0       ADO GREETING     23 VOICEMAIL       CHAT AND SMS     0       ANSWERING RULES     - CHATANOSMS       '-! GREETINGS     t.: G EETINGS                                                                                                    | -! CALL HISTORY |           |              |   |                             |                     |
| CHAT AND SMS 0 ADD GREETING 23 VOICEMAIL Click to record<br>ANSWERING RULES ANSWERING RULES                                                                                                    | CHAT AND SMS 0 ADO GREETING 23 VOICEMAIL Click to record answering rules answering rules the chat and small click to record the chat and small click to record the chat and small click the chat and small click to record the chat and small click the chat and small click the chat and                                                                                                    | f:!;J VOICEMAIL |           |              |   | CALL HISTORY                |                     |
| CHATANDSMS     O ANSWERING RULES     ANSWERING RULES                                                                                                    | ANSWERING RULES     ANSWERING RULES     L: G GEETINGS     t.: G GEETINGS                                                                                                    | CHAT AND SMS    | 0         | ADO GREETING |   | 23 voicemail                | Click to rec        |
| ANSWERING RULES                                                                                                    | -! greetings t.: gleetings                                                                                                    | ANSWERING RULES |           |              |   | CHATANOSMS 0                |                     |
|                                                                                                    | t.: G EETINGS                                                                                                    | GREETINGS       |           |              |   | ANSWERING RULES             |                     |
| /; SETTINGS                                                                                                    |                                                                                                    |                 |           |              |   | LOGOUT                      |                     |

and then press the Red Recording Square to stop recording. Press the Red play button beneath the "Sounds good?" message to listen to the draft message you have recorded. If you are satisfied with the message then press "Save", or to re-record the message press "Redo". Once you have saved your message, it will appear as a Greeting option in the Greetings pane. Messages can be selected for use as required.

|                         | lingo            |                     |                 |           |   |
|-------------------------|------------------|---------------------|-----------------|-----------|---|
|                         | Mark Harris      | ← Record a greeting |                 |           |   |
|                         |                  | Greetin<br>Main     |                 |           |   |
|                         |                  | Sounds good?        |                 |           |   |
|                         | 📕 AT AND SMS 🛛 🥥 | 00:18               |                 |           |   |
|                         | Swering Rules    |                     |                 |           |   |
|                         | igs              |                     | Mark Harris     | Greetings | + |
|                         | л                | - 1                 | - Constant      | - Main    | 1 |
| // CALLHISTORY          |                  | ••••••• <u> </u>    | CALL HIS IN     |           |   |
| Oim VQKCEMAII Recording |                  |                     | t:E: VOICEMAIL  |           |   |
| CHAT AND SMS            |                  |                     | ANSWERING RUU.5 |           |   |
| C GREETINGS             |                  | '                   | O":EETINGS      |           |   |
| ; SEITINGS              |                  |                     |                 |           |   |
| If LOGOUT               |                  |                     |                 |           |   |

#### Settings

Selecting Settings allows you to choose the phone devices to call from. By selecting the "Call From" sub-menu you can select to use the Webphone using "This phone" option or can select other devices. You can also select your choice of ringtone.

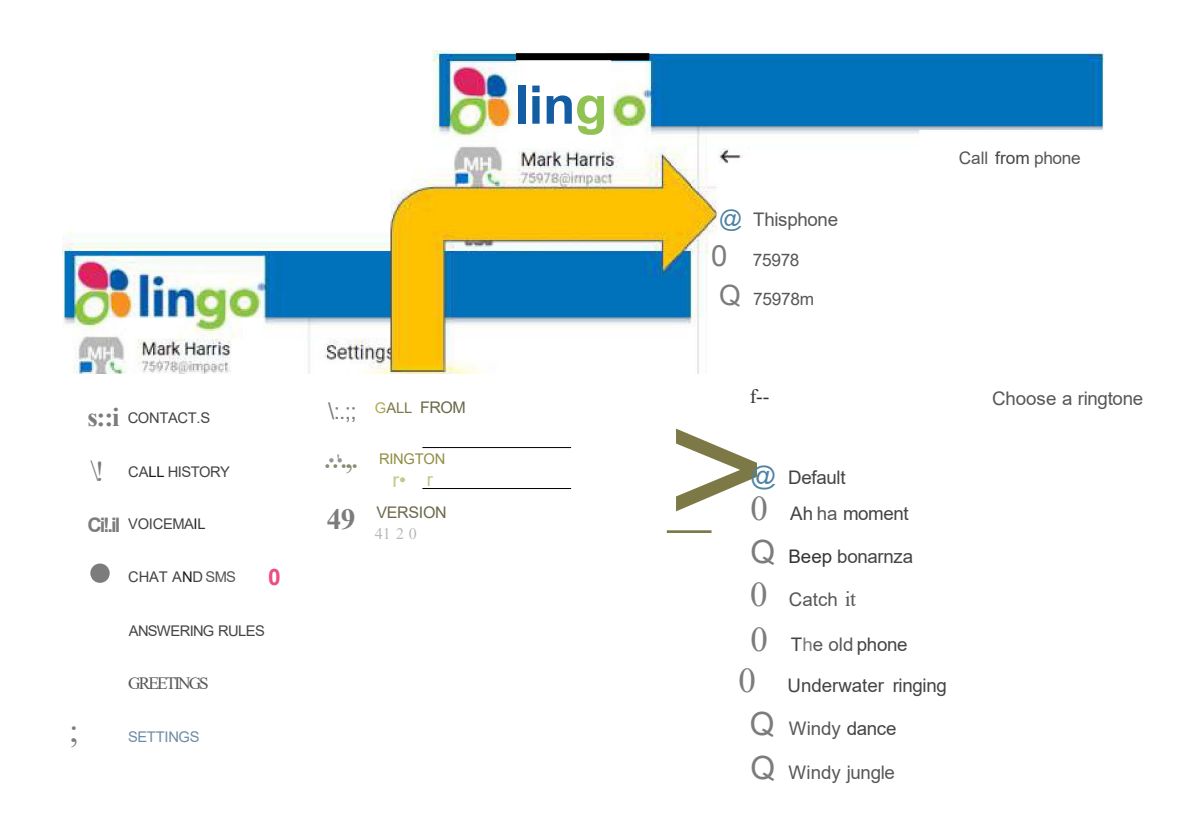

## Important Facts about SNAPmobile Web

- SNAPmobile Web can be provided as a Standalone application when ordered as
   "WebPhone" for \$15.99 per Seat per Month. This provides a Virtual Seat and the
   SNAPmobile Web application. SNAPmobile Web has limitations as a phone product –
   so please read the rest of this Important Facts section and the FAQs in the User Guide.
- SNAPmobile Web is available inclusive with all Desk Phone Seats.
- <u>Please ensure that your contact details are kept updated in vPortal to ensure any</u> <u>Emergency 911 call would summon first responders to the correct physical location</u> <u>where you are present.</u>
- SNAPmobile Web is only designed to work with recent versions of the Chrome Web Browser. Download Google Chrome from <u>www.google.com</u>
- SNAPmobile Web relies on the PC's broadband internet access connection. Voice quality and application performance will rely on sufficient bandwidth and computer memory being available to the computer you are using.
- SNAPmobile Web could be interfered with by other applications running on your computer.
- Lingo cannot assist with computer equipment issues, Web Browser download or release issues or other IT issues related to the performance of SNAPmobile Web running on your computer machine.
- SNAPmobile Web is <u>not recommended for use as the primary phone for a contact</u> <u>center user or for other intense or critical communication use cases</u>, given the performance limitations that could be experienced as detailed in this Important Facts page.
- The advice given in this Important Facts and later FAQ section of the User Guide is the most advice Lingo can provide with using SNAPmobile Web. Please reach out to an IT Professional for additional guidance if you are experiencing computer issues.

# Frequently Asked Questions about SNAPmobile Web

| Question<br>How can I access the<br>Webphone?                                                                           | Answer<br>Log into a Chrome Web Browser and log in at<br>https:ljvportal.impacttelecom.net/webphone/login                                                                                                    |
|----------------------------------------------------------------------------------------------------|----------------------------------------------------------------------------------------------------|
| My <u>Web_hone</u> won't register                                                                                       | Verify your computer's internet connection (wired or Wi-Fi) is working correctly. Also, check that your extension number is listed with the "wp" suffix "123wp" for Extension 123, in the Phones page on your Hosted PBX Portal.                    |
| No audio from computer<br>speaker                                                                                       | Verify your computer audio settings are correct <u>and.also</u> check the volume level.                                                                                                    |
| No audio from headset                                                                                                   | Verify your headset settings are properly set <u>and also</u> check volume settings. If<br>you are using a Bluetooth headset, check to ensure your device paired up and<br>that it is connected to your computer.                                   |
| Other party cannot hear me                                                                                              | Verify the computer or headset microphone is turned on in the audio settings.<br>Check the microphone is not muted.                                                                                                    |
| Why does my <u>Webohone</u> not ring?                                                                                   | Verify the <u>Webphone</u> is registered. Also, check that your Answering Rules are set to ring all devices simultaneously.                                                                                                    |
| Can <u>WebQhone</u> be used in Call Queues?                                                                             | Yes, but the device identified by extension followed by wp must be in the queue (for example 5008wp)                                                                                                    |
| Will Auto answer work with<br><u>WebP.bm:J.g_?</u>                                                                      | No, Auto Answer requires settings which are Qilllavailable on a physical device.<br>Currently, only Lingo Polycom phones can work with Auto Answer                                                                                                  |
| Why am I having issues dialing into my conference bridge?                                                               | Verify tine Web Browser being used. We recommend only using the latest version of Google Chrome. Other Browsers are incompatible with <u>SNAPmobile</u> Web.                                                                                        |
| I changed the Answering Rule<br>in my Portal. Why is the<br><u>Web hone</u> not using the active<br>rule in the Portal? | Refresh the screen on the <u>Web_hone</u> . The <u>Web_hone</u> will not automatically update the change and will continue to use the active rule from when the <u>Web_hone</u> was accessed until the screen is refreshed or r r e s t a r t e d . |
| I just created a new greeting<br>why is the new greeting not in<br>my greeting options list?                            | Once the greeting is created, a screen refresh is needed to see and use the new greeting.                                                                                                    |
| Can I use my tablet to access<br>Webphone?                                                                              | <u>Webphone</u> is not specifically designed for tablets. It is recommended that the <u>SnapMobile</u> app be used instead.                                                                                                    |
| Dialing *88 to Park call and not working                                                                                | In call Star Codes not supported with current code                                                                                                    |
| Dialing *96/*96 to start and<br>stop recording, are not<br>recording the call                                           | In call Star Codes not supported with current code. Instead use the Recording option from the <u>Web_hone</u> keypad when in-call.                                                                                                    |
| Can I use <u>Web hone</u> with Micro<br>Biz VoIP or my Residential<br>Account?                                          | No, <u>Web_hone</u> is not enabled for Micro Biz or Residential accounts.                                                                                                    |